## チュートリアル

- 1. デモサイトを使って実際に試してみましょう! まずデモサイトにアクセスし、管理ページにログインします。
  - (1) デモサイトへのアクセス
     ブラウザで以下の URL にアクセスして、デモサイトを表示してください。
     http://demo.kaigyoushien.com /
  - (2) ログイン

下図のような「ログイン」ページが表示されたら、以下のログイン内容を入力し、[ログ イン] ボタンをクリックしてください。

●ユーザーID: admin (半角英字)

●パスワード:0000 (半角数字)

認証がすんだら、「ページー覧」が表示されます。

|               | コンテンツーア      | マイテム アクッチ 共通メニュー 個別メニュー |
|---------------|--------------|-------------------------|
| レーザー I Dとパスワー | ドを入力し、下のログイン | ンボタンをクリックしてください。        |
| ューザーID        | admin        |                         |
| パスワード         |              | ☑ パスワードを記憶              |
|               |              |                         |

「パスワードを記憶」をクリックしてチェックマークを入れておくと、次回からユーザー ID とパスワードが自動表示されて便利です。 2. 新しいページを作ってみましょう!

デモサイトにはあらかじめデモ用のページが作られています。ここでは新たに簡単なページを 追加してみます。

(1) 新規ページの追加
 下図のような「ページー覧」ページが表示されたら、「(新規)」と書かれたページをクリックしてください。

| ホームページ確認           |              | ページー覧          |         | 管理者     |
|--------------------|--------------|----------------|---------|---------|
| サイト ヘーシ            | コンテンツーア      | イデム「アダッチ」      |         |         |
| サイト情報を変更または        | 削除したい場合は、下の  | 編集ボタンをクリックしてくた | さい。     |         |
| <del>ታ</del> ተኑ፤ D |              | Ψ              | イトタイトル  |         |
| 編集 _site           | 開業支援ホーム      | ページ            |         |         |
| 編集したいページをクリッ       | りしてください。(新規) | のページをクリックすると追加 | 口されます。  |         |
| toppage            | rssnews      | product        | profile | inquiry |
| トップページ             | 新着情報         | 取扱商品           | 会社案内    | お問い合わせ  |
| ← →                | € →          | € →            |         |         |
| privacy            | _smap        | (#6#8)         |         |         |
| 個人情報保護方針           | サイトマップ       | CRITAGE)       |         |         |
| ← →                | ← →          |                |         |         |
| ・<br>バックアップ リスト    | ~            | ロクアウト          | ወረጉ 1   | 前画面 ▲先頭 |

(2) ページ内容の入力

下図のような「ページ編集」ページが表示されたら、パターンを選択し、ページID、タイトルを入力してください。パターン、ページID、タイトルはデフォルトのままでOKです。 ここではページ説明の欄は省略(空欄と)します。 入力がすんだら、[登録] ボタンをクリックしてください。

| パタ  | ーン         | 通常ページ | - |         |     |  |
|-----|------------|-------|---|---------|-----|--|
| ページ | ۶ID        | page8 |   | (重複しない英 | 数字) |  |
| 91  | <b>F11</b> | マイページ |   |         |     |  |
| ~~> | ?説明        |       |   |         |     |  |

(3) ページの編集

新しいページが登録されたら「ページー覧」ページに戻り、下図のように新しいページ「マイページ」が作成されていることがわかります。

次にページの内容を作成します。今作成した「マイページ」をクリックしてください。

| ホームページ確認<br>サイト ページ        | <u></u><br>コンテンツ        | ページー覧<br>アイテム アタッチ  |                 | 管理者<br>(2009) (2-ザー) |
|----------------------------|-------------------------|---------------------|-----------------|----------------------|
| サイト情報を変更または                | :削除したい場合は、 <sup>・</sup> | 下の編集ボタンをクリックしてくた    | ださい。            |                      |
| サイトID<br>編集 _site          | 開業支援市                   | ナ<br>ームページ          | ተተቃイトル          |                      |
| 編集したいページをクリッ               | りしてください。(新規             | 見)のページをクリックすると追     | 加されます。          |                      |
| toppage<br>トップページ          | rssnews<br>新着情報         | product<br>取扱商品     | profile<br>会社案内 | inquiry<br>お問い合わせ    |
| ← →                        | e                       | -                   |                 |                      |
| privacy<br>個人情報保護方針<br>← → | _smap<br>サイトマップ<br>ー    | page8<br>マイページ<br>● | (新規)            |                      |
| (NUORUZ: UZ)               | -7                      | 1079F               | サイト 前           | 画面 ▲先頭               |

(4) コンテンツの追加

下図のような「アイテム一覧」ページが表示され、ページ内の内容が表示されます。

既に一部のコンテンツが作成されていますので、これを編集してみましょう。 識別 ID 内の一番上にある(図の赤丸で囲まれた)[編集]ボタンをクリックしてください。

| アイテム一覧                                         | 管理者                                                                                                    |
|------------------------------------------------|----------------------------------------------------------------------------------------------------|
| ンデンツ アイテム アタッチ (共通メニュー 個別メ                     |                                                                                                    |
| たい場合は、下の編集ボタンをクリックしてください。                      |                                                                                                    |
| ページタイトル                                        |                                                                                                    |
| マイページ                                          |                                                                                                    |
| タンをクリックしてください。追加ボタンをクリックすると追加されます。<br>アイテムタイトル | 順序                                                                                                    |
|                                                | 1                                                                                                    |
|                                                | (AL)                                                                                                    |
|                                                |                                                                                                    |
| (新規)                                           |                                                                                                    |
|                                                | レテンツ アイテム アクッチ 共通メニュー 個別メ<br>たい場合は、下の編集ボタンをクリックしてください。<br>ページタイトル<br>マイページ<br>タンをクリックしてください。追加ボタンをクリックすると追加されます。<br>アイテムタイトル |

(2)で入力したページ内容を修正したい場合は、ページID:page8の行にある[編集]ボ タンをクリックすることでいつでも変更できます。

(5) コンテンツ内容の入力 下図のような「コンテンツ編集」ページが表示されたら、識別ID、タイトル、コメント、 発行期間を入力し、ステータスの欄は承認済みを選択してください。識別ID、発行期間は デフォルトのままでOKです。 入力がすんだら、[登録]ボタンをクリックしてください。

|              |                                                              | )        |
|--------------|--------------------------------------------------------------|----------|
| ቃイトル         | タイトル1                                                        |          |
| リンク先         |                                                              |          |
| אכאב         |                                                              |          |
|              |                                                              |          |
| 表示順序         | ◎ 昇順 ◎ 降順                                                    |          |
| 表示順序<br>発行期間 | <ul> <li>● 昇順 ○ 降順</li> <li>2012/01/01 00:00:00 ~</li> </ul> | (省略:無期限) |

(6) アイテムの追加

コンテンツが登録されたら「アイテム一覧」ページに戻り、下図のようにコンテンツ「タ イトル1」が作成されていることがわかります。(図の青丸で囲まれた部分)

次に今編集したコンテンツの中にあるアイテムを編集してみましょう。 今作成したコンテンツ「タイトル1」の直下にある(図の赤丸で囲まれた)[編集] ボタ ンをクリックしてください。

| ホームページ確認       | アイテム一覧                              |     |
|----------------|-------------------------------------|-----|
| サイト ヘージ アニ     | コンテンツ アイテム アタッチ (共通メニュー 個別メニュー)     |     |
| ページ情報を変更または削除  | したい場合は、下の編集ボタンをクリックしてください。          |     |
| ページ I D        | ページタイトル                             |     |
| 編集 page8       | マイページ                               |     |
| 編集したいタイトル行の編集が | ボタンをクリックしてください。追加ボタンをクリックすると追加されます。 |     |
| 識別 I D         | アイテムタイトル                            | 順序  |
| 編集 id1         | 971411                              | ↑↓  |
| 編集 + 1-1       |                                     |     |
| 追加             | (新規)                                |     |
| 追加             | (新規)                                |     |
|                |                                     |     |
| バックアッフ・リストア    | ログアウト サイト 前画面                       | ▲先頭 |

(5)で入力したページ内容を修正したい場合は、識別 ID:id1 の行にある [編集] ボタン をクリックすることでいつでも変更できます。

(7) アイテム内容の入力

下図のような「アイテム編集」ページが表示されたら、識別ID、タイトル、コメント、発行期間を入力し、ステータスの欄は承認済みを選択してください。識別ID、発行期間はデフォルトのままでOKです。

入力がすんだら、[登録] ボタンをクリックしてください。

| リームヘーン確認                     | 7                                     | イテム編集                     | $\sum$   | 管理者     |      |
|------------------------------|---------------------------------------|---------------------------|----------|---------|------|
| サイト ヘージ                      | コンテンツ、アイテム                            | アクッチ                      | (共通メニュー) | 個別メニュー  | 2-7- |
| 以下の内容を入力し登録                  | ポタンをクリックしてください。削除                     | 余ボタンをクリックすると              | :削除されます。 |         |      |
| 識別ID                         | id1-1                                 | (重複しない英数                  | 字)       |         |      |
| カテゴリ                         | 一般記事                                  |                           |          |         |      |
| タイトル                         | サプタイトル1-1                             |                           |          |         |      |
| リンク先                         |                                       |                           |          |         | •    |
| אלאב                         | サブタイトルの下に表示したい                        | 内容                        |          |         |      |
| 表示順序                         | ◎昇順 ○降順                               |                           |          |         |      |
| 発行期間                         | 2012/01/01 00:00:00                   | ~                         | (        | 省略:無期限) |      |
| ステータス                        | ◎編集中 ◎完成/未承認                          | 忍 💿 承認済み                  |          |         |      |
| 高度な設定を行いたい場<br>追加ボタンをクリックすると | 合は、右の高度な設定ボタンを<br>登録<br>新しい画像を追加できます。 | クリックしてください。<br>削除<br>キャン・ | 高度な設定    |         |      |

(8) アイテムの選択

新しいアイテムが登録されたら「アイテム一覧」ページに戻り、下図のようにアイテム「サ ブタイトル1-1」が作成されていることがわかります。(図の青丸で囲まれた部分)

次に今作成したアイテムの中に画像を挿入してみます。今作成したアイテム「サブタイト ル1-1」の行にある(図の赤丸で囲まれた)[編集] ボタンをクリックしてください。

| ームページ確認      | アイテム一覧                               | 管理者      |
|--------------|--------------------------------------|----------|
| サイト ヘージ      | コンテンツ アイテム アクッチ (共通メニュー 個別メ          | C2- (2-# |
| ページ情報を変更または消 | 別除したい場合は、下の編集ボタンをクリックしてください。         |          |
| ページ I D      | ページタイトル                              |          |
| 編集 page8     | マイページ                                |          |
| 編集したいタイトル行の編 | 集ボタンをクリックしてください。追加ボタンをクリックすると追加されます。 |          |
| 識別ID         | アイテムタイトル                             | 順序       |
| 編集 id1       | 9个1儿1                                | 1        |
| 編集 11-1      | サブタイトル1-1                            | 11       |
| 追加           | (新規)                                 |          |
| 追加           | (新規)                                 |          |
|              |                                      |          |
| ックアッフ リスト    |                                      | 画面 人先頭   |

(9) 画像の追加

「アイテム編集」ページが表示されたら、最下部に[追加]ボタンが現れますので、この [追加]ボタンをクリックしてください。

画像を追加するためには、いったんアイテムを登録する必要があります。未登録の状態では [追加]ボタンが表示されません。

| ホームページ確認                     |                                       | アイテム編集                 |          | 管理者            |     |
|------------------------------|---------------------------------------|------------------------|----------|----------------|-----|
| サイト ヘージ                      | コンテンツ、アイテム                            | アタッチ                   | (共通メニュー) | 間別メニュー         |     |
| 以下の内容を入力し登録                  | 录ボタンをクリックしてください。 削!                   | 除ボタンをクリックする            | と削除されます。 |                |     |
| 識別 I D                       | id1-1                                 | (重複しない英数               | 字)       |                |     |
| カテゴリ                         | 一般記事                                  |                        |          |                |     |
| タイトル                         | サプタイトル1-1                             |                        |          |                |     |
| リンク先                         |                                       |                        |          |                |     |
| אכאב                         | サブタイトルの下に表示したい                        | 小内容                    |          |                |     |
| 表示順序                         | ◎昇順 ◎降順                               |                        |          |                |     |
| 発行期間                         | 2012/01/01 00:00:00                   | ~                      | (省       | <b>省略:無期限)</b> |     |
| ステータス                        | ◎編集中 ◎完成/未承認                          | 認 💿 承認済み               |          |                |     |
| 高度な設定を行いたい場<br>追加ボタンをクリックすると | 合は、右の高度な設定ボタンを<br>登録<br>新しい画像を追加できます。 | をクリックしてください。<br>削除 キャン | 高度な設定    |                |     |
| <b>バックアッフ リスト</b>            | -                                     | ログアウト                  | サイト 👔    | 前曲面            | ▲先頭 |

(10) 画像内容の入力

下図のような「アタッチ編集」ページが表示されたら、識別ID、画像ファイル名、画像サ イズ、タイトル、コメントを入力してください。識別IDはデフォルトのままでOKです。 画像サイズは、160~320ピクセル程度をお勧めします。(画像サイズを空欄にすると縮 小は行われず、そのままのサイズで登録されます。) 画像ファイル名は、[参照] ボタンをクリックして表示されたダイアログウィンドウから ご自分の PC 内にあるお好きな画像を選択し [開く] ボタンをクリックしてください。 入力がすんだら、[登録] ボタンをクリックしてください。

| -                | ームページ確認     |        | <u> </u>          | タッチ編集           |           | 管理者    |     |
|------------------|-------------|--------|-------------------|-----------------|-----------|--------|-----|
| C                | サイト ヘージ     | コンテ    | ンツ・アイテム           | アタッチ            | (共通メニュー   | 個別メニュー |     |
| $\left[ \right]$ | 以下の内容を入力し登録 | ボタンをク  | フリックしてください。画像     | 象サイズを省略すると      | リサイズされません | 10     |     |
|                  | 識別 I D      | id1-1- | -1                | (重複しない英数        | 字)        |        |     |
|                  | 画像ファイル名     | C:¥Us  | ers¥Default¥Pictu | res¥sample_l.gi | f         |        | 参照  |
|                  | 画像サイズ(幅)    | 200    | ピクセル(省略:リ         | サイズ無し/高さは       | 自動調整)     |        |     |
|                  | タイトル        | 画像の    | タイトル              |                 |           |        |     |
|                  | リンク先        |        |                   |                 |           |        | -   |
|                  | אכאב        | *      |                   |                 |           |        |     |
|                  |             |        | 登録                | キャンセル           |           |        |     |
| N                | ックアッフ・リスト   | ~      |                   | ロクアウト           | サイト       | 前面面    | ▲先頭 |

画像は指定されたサイズにリサイズ(縮小/拡大)されますので、デジカメからの写真を 直接入力できます。ただし、2メガバイトを超す大きさの画像はアップロードできません ので、カメラ側または画像編集ソフトを使って640×480 ピクセル程度に縮小しておく と便利です。既に画像が適切な大きさに編集されておりリサイズの必要がなければ、画像 サイズは空欄にしてください。なお、入力する画像サイズは横幅です。縦の長さは縦横比 が同じになるよう自動計算されます。

(11) ページの確認

画像のアップロードがすんだら「アイテム編集」ページに戻り、下図のように新しい画像 が挿入されていることがわかります。(図の青丸で囲まれた部分) この段階でページは更新されていますので、このまま[キャンセル]ボタンをクリックし て「アイテム一覧」ページに戻ってもかまいません。

以上で終了です。

最後に、実際にできあがったページがどう表示されるか確認してみましょう。 ページの左上部にある(図の赤丸で囲まれた)[ホームページ確認] ボタンをクリックす ると、実際のホームページが表示されます。

| 以下の内容を入力し登録 | 録ボタンをクリックしてください。   | 削除ボタンをクリックすると削除されます | t.       |
|-------------|--------------------|---------------------|----------|
| 識別 I D      | id1-1              | (重複しない英数字)          |          |
| カテゴリ        | 一般記事               |                     |          |
| タイトル        | サプタイトル1-1          |                     |          |
| リンク先        |                    |                     | -        |
| אכאב        | サブタイトルの下に表示し       | たい内容                |          |
| 表示順序        | ◎ 昇順 ◎ 降順          |                     |          |
| 発行期間        | 2012/01/01 00:00:0 | 00 ~                | (省略:無期限) |
|             | ◎編集中 ◎完成/未         | 承認 🔍 承認済み           |          |
| ステータス       |                    |                     |          |

(12) ホームページの表示

下図のように実際のホームページが表示されますので、入力内容にまちがいがないか確認 してください。 元のページに戻る場合は、ブラウザの[戻る]ボタンをクリックするか、再度管理ページ のURL を入力してください。

作成したページの確認は、必ず対象ページが指定されている必要があります。したがって 「アイテムー覧」ページ以降(コンテンツ編集、アイテム編集、アタッチ編集)から確認 してください。

「ページー覧」ページに戻るには、左上部または右下部にある [サイト] ボタンをクリックしてください。

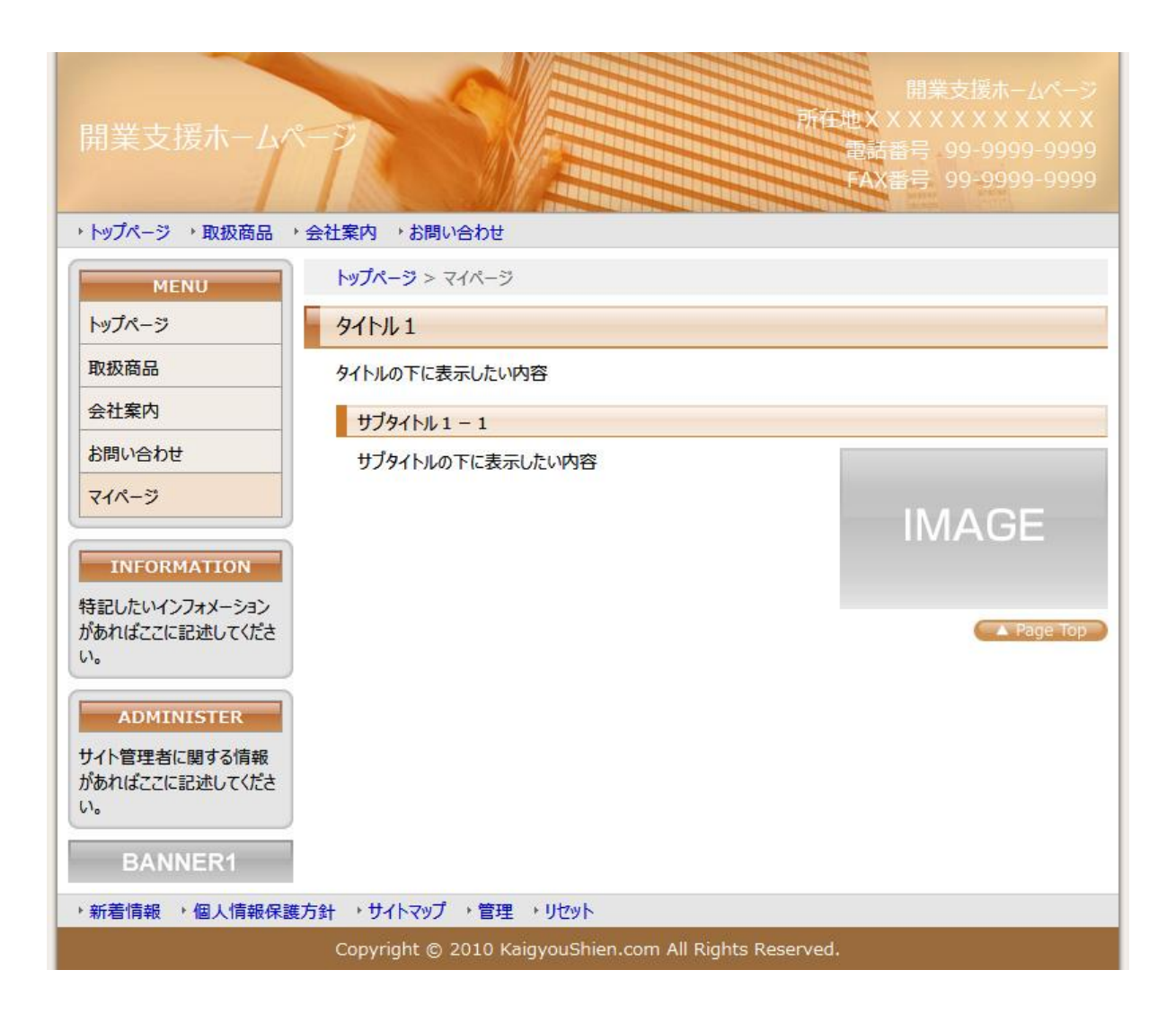

3. 新しいページをメニューに加えてみましょう!

2. で作成したページは、このままではどこからもリンクが張られていないため、簡単にアク セスできません。そこでメニューに追加し、閲覧者をこのページに誘導する必要があります。

(1) メニューの表示

上部に並んだファンクションボタンの中の [共通メニュー] ボタンをクリックしてください。(下図は「ページー覧」ページの例ですが、[共通メニュー] ボタンはどのページからでもクリックできます。)

| ホームページ確認           |              | ページー覧           |              | 管理者      |
|--------------------|--------------|-----------------|--------------|----------|
| サイト ページ            | コンテンツ アイ     | (テム アタッチ)       | (井道メニュー ()別) |          |
| サイト情報を変更または        | 削除したい場合は、下の  | 編集ボタンをクリックしてくだる | さい。          |          |
| <del>ህ</del> ኅトI D |              | ታ               | <u> </u>     |          |
| 編集 _site           | 開業支援ホーム      | ページ             |              |          |
| 編集したいページをクリック      | クしてください。(新規) | のページをクリックすると追加  | 1されます。       |          |
| toppage            | rssnews      | product         | profile      | inquiry  |
| トップページ             | 新着情報         | 取扱商品            | 会社案内         | お問い合わせ   |
| €₽                 | € €          | € €             |              | € €      |
| privacy            | _smap        | page8           | (#[+8)       |          |
| 個人情報保護方針           | サイトマップ       | マイページ           | (木川六兄)       |          |
| ← →                | €₽           | €₽              |              |          |
|                    |              | 6               |              |          |
| ハッシアップ リスト         |              |                 | リイト 則        | ■面   ▲尤與 |

(2) メニューの追加

下図のような「メニューー覧」ページが表示されます。メニューには「ナビゲーションメ ニュー」、「サイドメニュー」、「リンクメニュー」、「トレースメニュー」、「バナーメニュー」 の5種類が用意されています。今回はこの中の「サイドメニュー」に登録してみます。 「サイドメニュー」の中の「(新規)」と書かれたボタンをクリックしてください。

| ホームページ確認        |                   | בא          | 覧              | 管理者       |           |
|-----------------|-------------------|-------------|----------------|-----------|-----------|
| <u> ザイト ヘージ</u> | コンテンツ ア           | イテム・アク      | ッチ 供通メニュ       | - 個別メニュー) | ( <u></u> |
| 編集したいメニューをク     | リックしてください。 (新規)   | のページをクリックマ  | すると追加されます。     |           |           |
| ナビゲーションメニュー (ヨ  | Eにページ上部のリンク:各メニュー | -の役割やページ内の配 | 置はテンプレートに依存します | )         |           |
| トップページ          | 取扱商品              | 会社案内        | お問い合わせ         | € ₽       | (新規)      |
| サイドメニュー (主にページ  | ッ左部のリンク:各メニューの役割  | やページ内の配置はテン | プレートに依存します)    |           |           |
| トップページ          | 取扱商品              | 会社案内        | お問い合わせ         | GÐ        | (新規)      |
| リンクメニュー(主にページ   | 「下部のリンク:各メニューの役割  | やページ内の配置はテン | プレートに依存します)    |           |           |
| 新着情報<br>← →     | 個人情報保護方針<br>← →   | サイトマップ<br>( | 管理             | € →       | (新規)      |

(3) メニュー内容の入力

下図のような「メニュー編集」ページが表示されたら、メニューID、タイトル、リンク先、 発行期間を入力し、ステータスの欄は承認済みを選択してください。メニューID、発行期 間はデフォルトのままでOKです。

タイトルとリンク先は、リンク先がサイト内である場合は入力枠右にある▼をクリックす ると選択肢が表示されますので、この中から選択してください。

入力がすんだら、[登録] ボタンをクリックしてください。

| I D –ב⊐א | menu5             | (重複しない英数字)     |   |
|----------|-------------------|----------------|---|
| タイトル     | マイページ             |                |   |
| リンク先     | index.php?pid=pag | le8            | 1 |
| 発行期間     | 2012/01/01 00:00  | :00 ~ (省略:無期限) |   |
| ステータス    | ○編集中 ○完成/決        | 長承認 ◎ 承認済み     |   |

(4) メニューの確認

新しいメニューの登録がすんだら「メニューー覧」ページに戻り、下図のように新しいメニューが作成されていることがわかります。(図の青丸で囲まれた部分)

メニューについても、実際のページでどう表示されるか確認してみましょう。 ページの左上部にある(図の赤丸で囲まれた)[ホームページ確認] ボタンをクリックす ると、実際のホームページを表示します。

| ホームペー            | ジ確認       | ) (         |               | -בבא      | 一覧       |            | ſ      | 理者           |
|------------------|-----------|-------------|---------------|-----------|----------|------------|--------|--------------|
| じく ト             | ヘージ       | コンテン        | ッアイ           | テムア       | タッチ)     | (共通メニュ     | 一 個別メニ |              |
| 編集したい            | リメニューをクリ  | してください      | 。 <b>(新規)</b> | のページをクリ   | ックすると追加  | ロされます。     |        |              |
| ナビゲーション          | )±ב_א (±נ | こページ上部のリン   | ク:各メニュー(      | の役割やページ内の | の配置はテンプ  | ノートに依存します) |        |              |
| トップページ           | € →       | 取扱商品        | €₽            | 会社案内      | ← →      | お問い合わせ     |        | (新規)         |
| <u> </u> ታ/ドメニュー | (主にページま   | 上部のリンク : 各メ | ニューの役割や       | ページ内の配置は  | テンプレートにも | な存します)     |        |              |
| トップページ           | € →       | 取扱商品        | €→            | 会社案内      | €₽       | お問い合わせ     |        | ₹1ぺ-ジ<br>- → |
| (新               | 規)        |             |               |           |          |            |        |              |
| リンクメニュー          | (まにページ)   | 「部のリンク:名メ   | ニューの役割や       | ページ内の配置は  | テンプレートには | 行します)      |        | _            |
|                  |           |             |               |           |          | 65.1m      |        | (紅田)         |
| 新着情報             | -         | 個人情報保       | 護力針           | עפארדע    |          | 官理         | -      | (木川万紀)       |

(5) ホームページの表示

下図のように実際のホームページが表示され、新しくメニューが追加されていることがわ かります。(図の青丸で囲まれた部分) 今作成したメニュー「マイページ」をクリックして、正しく目的のページが表示されるこ とを確認してください。

元のページに戻る場合は、ブラウザの [戻る] ボタンをクリックするか、再度管理ページの URL を入力してください。

| 開業支援ホーム                                                              | 7                             |                                | 所在地X<br>電記<br>FAX | 開業支援ホームページ<br>XXXXXXXXXX<br>潘号 99-9999-9999<br>(番号 99-9999-9999 |
|----------------------------------------------------------------------|-------------------------------|--------------------------------|-------------------|-----------------------------------------------------------------|
| ・トップページ ・取扱商品 ・                                                      | 会社案内 ・お問い合わ                   | ŧ                              |                   |                                                                 |
| MENU           トップページ           取扱商品           会社案内           お問い合わせ | ここにキャッチュ                      | コピーを記述してくた                     | itu.              | 1125                                                            |
| マイページ                                                                | おすすめ商品                        |                                |                   |                                                                 |
| INFORMATION                                                          | おすすめ商品やイペン                    | ト情報、キャンペーン情報なる                 | どがあればここに記述してくださ   | <sup>生</sup> い。                                                 |
| 特記したいインフォメーション<br>があればここに記述してくださ<br>い。                               | IMAGE                         | IMAGE                          | IMAGE             | IMAGE                                                           |
| ADMINISTER                                                           | おすすめ商品説明1                     | おすすめ商品説明2                      | おすすめ商品説明3         | おすすめ<br>商品説明 4                                                  |
| サイト管理者に関する情報<br>があればここに記述してくださ<br>い。                                 | 新着情報                          |                                |                   | A Page Top                                                      |
| BANNER1                                                              | [2012年01月01日]<br>サイトをオープンしました | サイトオープンのお知らせ<br>。ぜひお気に入りにご登録くな | <b>ざ</b> さい。      |                                                                 |

4. 高度な編集を加えてみましょう!

次に、作成済みページの文中にリンクや画像を挿入してみましょう。

(1) 既存ページの修正

上部に並んだファンクションボタンの中の「サイト」ボタンをクリックしてください。下 図のような「ページー覧」ページが表示されたら、先ほど作成した「マイページ」をクリ ックします。

| サイト<br>サイト情報を変更または削除した<br>サイト I D<br>編集 _site [ | テンツ アイテム<br>い場合は、下の編集ボタンを<br>開業支援ホームページ                                      | プラッチ 田<br>クリックしてください。<br>サイトタイ | ■メニュー   |         |
|-------------------------------------------------|------------------------------------------------------------------------------|--------------------------------|---------|---------|
| サイト情報を変更または削除した<br>サイトID<br>編集site [            | い場合は、下の編集ボタンを<br>開業支援ホームページ                                                  | クリックしてください。<br>サイトタイ           | ŀл      | _       |
| サイトID<br>編集 _site 「                             | 開業支援ホームページ                                                                   | <u> </u>                       | hji     |         |
| 編集 _site                                        | 開業支援ホームページ                                                                   |                                |         |         |
|                                                 | ・<br>・<br>・<br>・<br>・<br>・<br>・<br>・<br>・<br>・<br>・<br>・<br>・<br>・<br>・<br>・ |                                |         |         |
| 編集したいページをクリックしてください。(新規)のページをクリックすると追加されます。     |                                                                              |                                |         |         |
| toppage rssnew                                  | ws product                                                                   | profi                          | ile     | inquiry |
| トップページ 新着情                                      | 報取扱商品                                                                        | 会社道                            | 案内      | お問い合わせ  |
|                                                 |                                                                              | € ₽                            | ←→      | € →     |
| privacy _smap                                   | p page8                                                                      |                                | (在:18)  |         |
| 個人情報保護方針 サイトマ                                   | マイページ                                                                        |                                | (#//7%) |         |
| ← →                                             |                                                                              |                                |         |         |
|                                                 |                                                                              |                                |         |         |

(2) アイテムの作成

ここでは新しいアイテムを追加してみましょう。 下図のような「アイテム一覧」ページが表示されたら、今回作成したアイテム「サブタイ トル1-1」の下にある(図の赤丸で囲まれた)[追加]ボタンをクリックしてください。

| ームページ確認      | アイテム一覧                                        | 管理者   |
|--------------|-----------------------------------------------|-------|
| サイト ヘージ      | コンテンツ アイテム アタッチ (共通外                          |       |
| ページ情報を変更または消 | 別除したい場合は、下の編集ボタンをクリックしてください。                  |       |
| ページ I D      | ページタイトル                                       |       |
| 編集 page8     | マイページ                                         |       |
| 編集したいタイトル行の編 | 集ボタンをクリックしてください。追加ボタンをクリックすると追加され<br>アイティクイトル | nます。  |
| 編集 id1       | <u>ዓ</u> ረትኪ 1                                |       |
| 編集 id1-1     | <del>ህ</del> プタイトル 1 – 1                      | (↑ ↓) |
|              |                                               |       |
| 追加           | (新規)                                          |       |

(3) 編集用のツールバーの表示

まず、コメント欄の内容に編集を加えてみます。

下図のような「アイテム編集」ページが表示されたら、コメント欄に適当な文章を入力し たうえで、コメント欄の上の方にある編集用ツールバーの▼マーク(図の赤丸で囲まれた マーク)をクリックし、編集用のツールバーを表示してください。

| マラビの変更およびリンクの挿入<br>画像の挿入 |
|--------------------------|
|--------------------------|

(4) 文字の色付け

手始めとして文字に色を付けてみましょう。 編集用のツールバーが表示されたら、下図のように色付けしたい文字をマウスでドラッグ して選択し、ツールバーの「テキスト色」アイコンをクリックしてください。

|      | Font Size     B     I     Ta     Q     E     E |
|------|----------------------------------------------------------------------------------------------------|
| אכאב |                                                                                                    |

カラーパレットが表示されたら、お好きな色をクリックしてください。

|      | Font Size ・ B I 🦉・ 🖉 🏾 🚍 🗮 🍓 🥼 🌃 🗔 💷 ヨソース |
|------|-------------------------------------------|
|      | 文字色の変更およびリン目的                             |
|      |                                           |
| אכאב |                                           |
|      |                                           |
|      |                                           |
|      |                                           |

選択した文字が指定した色に変っていることがわかります。

|        | Font Size • B / Ta+ 🕼 • 🖉 📰 🗟 🐁 🌄 🗔 💷 🕬 ソース |
|--------|---------------------------------------------|
|        | 文字色の変更およびリンクの挿入<br>画像の挿入                    |
| אַכאַר |                                             |
|        |                                             |
|        |                                             |
|        |                                             |

(5) リンクの挿入

次に、文字にリンクを張ってみましょう。 下図のようにリンクを張りたい文字をマウスでドラッグして選択し、ツールバーの「リン ク挿入/編集」アイコンをクリックしてください。

|      | Font Size ● B I T ● ④ ● ② ■ ○ □ □ □ □ □ □ □ □ □ □ □ □ □ □ □ □ □ □ |
|------|-------------------------------------------------------------------|
| אכאב |                                                                   |

下図のような「ハイパーリンク」のダイアログウィンドウが表示されたら、リンク先の URLを入力します。リンク先を現在のウィンドウ内に表示する場合は、このまま [OK] ボタンをクリックしてください。

| ハイパー                   | -リンク<br>ンク 情報 ターゲット アップロード 高度な設定 | ]  |
|------------------------|----------------------------------|----|
| リンクタイプ<br>URL<br>プロトコル |                                  |    |
| http:// ・              | yahoo.co.jp/<br>-ブラウザー           | ][ |
|                        |                                  |    |
|                        | OK キャンセル                         |    |

もしリンク先を、現在のウィンドウとは別のウィンドウで開きたいときは、「ターゲット」 タブをクリックし、ターゲットの中から「新しいウィンドウ」を選択して[OK] ボタン をクリックしてください。

| ハイパーリンク<br>ハイパーリング情報 ター                                                                                             | ✓ アップロード 高度な設定 |
|----------------------------------------------------------------------------------------------------|----------------|
| ターゲット<br>なし><br>なし><br>マレーム><br>ボッブアップウィンドウ><br>新しいウィンドウ(blank)<br>最上位ウィンドウ(top)<br>周じウィンドウ(self)<br>親ウィンドウ(parent) | 目的のフレーム名       |
|                                                                                                    | 0K キャンセル       |

選択した文字にリンクが張られていることがわかります。

|      | Font Size 🔹 B I Ta · 海 · 🖉 🚍 🖷 🍓 🎎 🛄 💷 ヨソース |
|------|---------------------------------------------|
|      | <u>文字色の変更およびリンクの挿入</u><br>画像の挿入             |
| אכאב |                                             |
|      |                                             |
|      |                                             |

(6) 画像の挿入

最後に、文中に画像を挿入してみましょう。 下図のように画像を挿入したい位置にカーソルを置いて、ツールバーの「イメージ挿入/ 編集」アイコンをクリックしてください。

|      | Fort Size ▼ B I Ta • 3a • 2   王 王 ○ ○ □ □ □ □ □ □ □ □ □ □ □ □ □ □ □ □ |
|------|-----------------------------------------------------------------------|
| אכאב |                                                                       |

下図のような「イメージプロパティ」のダイアログウィンドウが表示されたら、「アップ ロード」タブをクリックしてください。

| イメージ プロパティ<br>イメージ情報 レク アップ                 | □ド 高度は設定                                                                                                    |
|---------------------------------------------|----------------------------------------------------------------------------------------------------|
| URL<br>代替テキスト                               | サーバーブラウザー                                                                                                    |
| 「幅<br>高さ ■ C<br>ボーダー<br>横間隔<br>縦間隔<br>行揃え ▼ | <u><u><u><u></u></u><u></u><u></u><u></u><u></u><u></u><u></u><u></u><u></u><u></u><u></u><u></u><u></u><u></u><u></u><u></u><u></u></u></u> |
|                                             | OK キャンセル                                                                                                    |

下図のようなダイアログウィンドウが表示されたら、[参照] ボタンをクリックしてご自分の PC 内にあるお好きなアップロード画像を選択し、[サーバーに送信] ボタンをクリックしてください。

|               | イメージ プロパティ                           | ×     |
|---------------|--------------------------------------|-------|
|               | イメージ 情報 リンク アップロード 高度な設定             |       |
|               | アップロード                               |       |
|               | C:\Users\Default\Pictures\sample.gif | 参照    |
| $\rightarrow$ |                                      |       |
| $\checkmark$  | U = / = ICIZETE                      |       |
|               |                                      |       |
|               |                                      |       |
|               |                                      |       |
|               |                                      |       |
|               |                                      |       |
|               |                                      |       |
|               |                                      |       |
|               |                                      |       |
|               |                                      |       |
|               | ОК                                   | キャンセル |

下図のような確認ウィンドウが表示されたらアップロードは完了です。[OK] ボタンをクリックしてください。

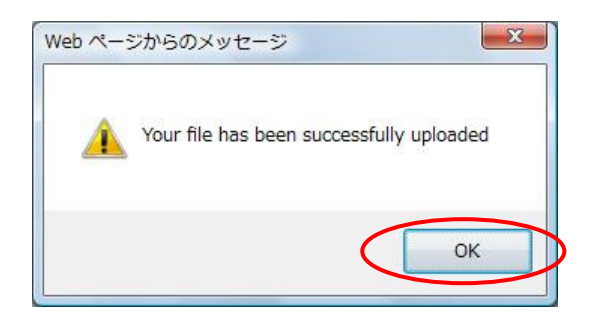

下図のような「イメージプロパティ」のダイアログウィンドウに戻ったら、プレビュー欄 に選択した画像が表示されていることを確認し、[OK] ボタンをクリックしてください。

| イメージ プロパティ<br>イメージ情報 リンク アッ                  | □ □ □ □ □ □ □ □ □ □ □ □ □ □ □ □ □ □ □ |
|----------------------------------------------|---------------------------------------|
| URL<br>/uploads/image/sample.gif<br>代替テキスト   | サーバーブラウザー                             |
| 幅 90<br>高さ 90<br>ポーダー<br>横間隔<br>縦間隔<br>行揃え → | IMAGE                                 |
|                                              | OK キャンセル                              |

カーソルの位置に画像が挿入されていることがわかります。

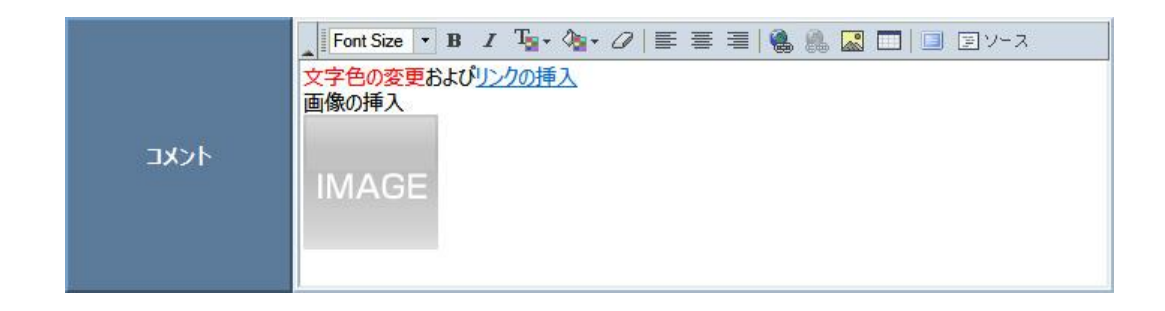

(7) アイテム内容の入力

コメント欄の編集が完了したら、識別ID、タイトル、発行期間を入力し、ステータスの欄 は承認済みを選択してください。識別ID、発行期間はデフォルトのままでOKです。 最後に[登録]ボタンをクリックすれば完了です。コメント欄に施した高度な編集がホー ムページに反映されます。

| 識別 I D<br>カテゴリ | id1-2     (重複しない英数字)                                             |
|----------------|------------------------------------------------------------------|
| タイトル           | サプタイトル 1 - 2                                                     |
| リンク先           |                                                                  |
|                |                                                                  |
| 表示順序           |                                                                  |
|                | (domb freeman)                                                   |
| 発行期間<br>ステータス  | 2012/01/01 00:00:00 ~     (省略:無期限)       編集中     完成/未承認     承認済み |

(8) 確認

今回もページの左上部にある [ホームページ確認] ボタンをクリックして、下図のように 編集が反映されていることを確認しておきましょう。(図の青枠で囲まれた部分)

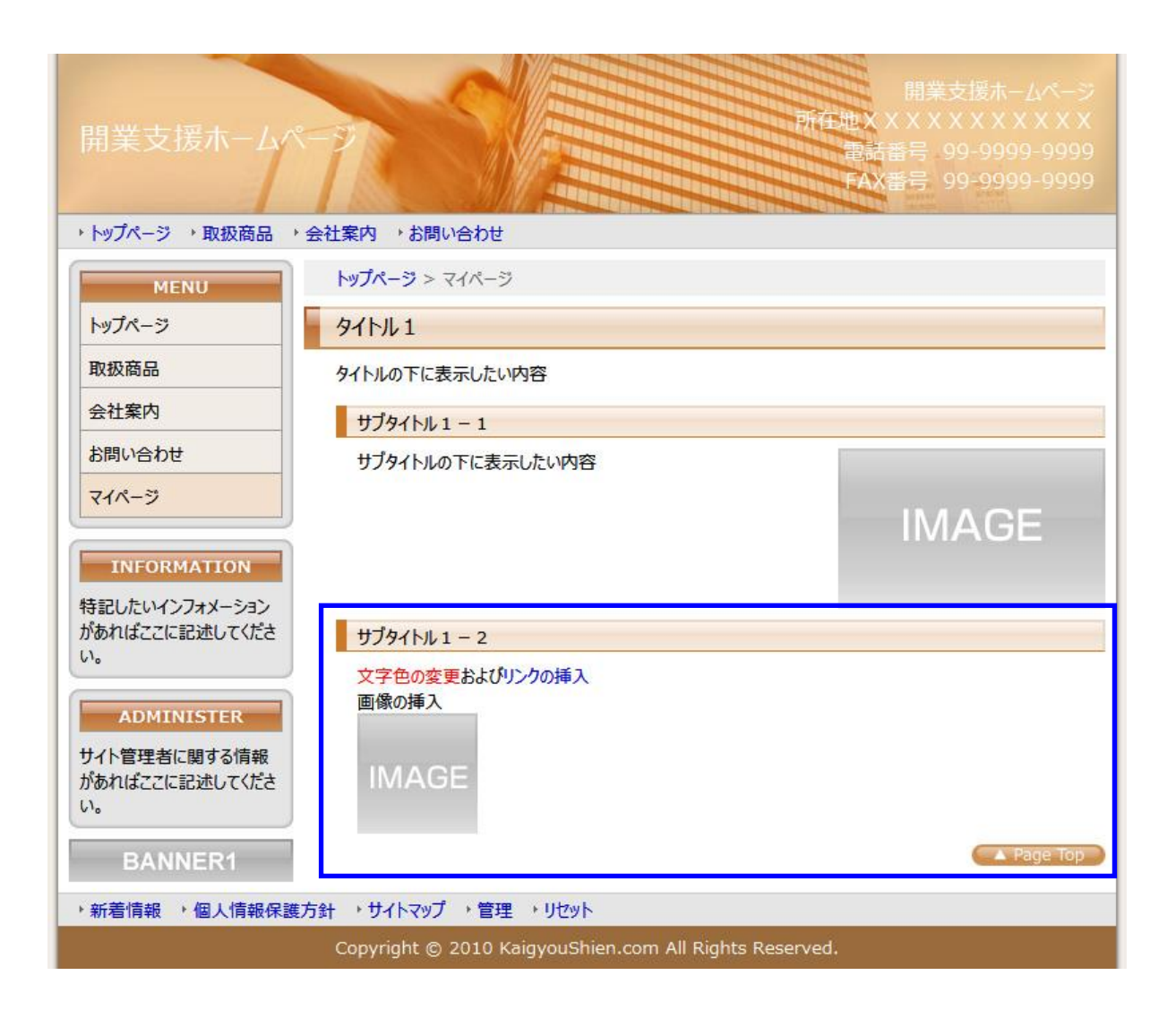

5. 終わったら後始末をしましょう!

学習がすんだら、他の人のために作成したページを削除しておいてください。

(1) メニューの選択

上部に並んだファンクションボタンの中の[共通メニュー]ボタンをクリックし、下図の ような「メニューー覧」ページを表示してください。 今回作成したメニュー「マイページ」をクリックします。

| (ホームペーシ  | 確認             | (            |          | ×=1-      | 一覧       |            | 管理      | 者              |
|----------|----------------|--------------|----------|-----------|----------|------------|---------|----------------|
| · 변석 년   | ヘージ            | コンテン         | ツアイ      | テムア       | タッチ      | 「共通メニュー    | - 個別メニュ | <b>)</b>       |
| 編集したい>   | (ニューをクリ        | ックしてください。    | 。(新規)    | のページをクリッ  | りすると追加   | Dされます。     |         |                |
| ナビゲーションメ | <u>⊐</u> - (±k | ページ上部のリング    | 7:各火二ュー( | の役割やページ内の | の配置はテンプし | ノートに依存します) |         |                |
| トップページ   | €→             | 取扱商品         | €₽       | 会社案内      | € →      | お問い合わせ     | € ₽     | (新規)           |
|          |                |              |          |           |          |            |         |                |
| サイドメニュー  | (主にページ左        | 部のリンク:各メ     | ニューの役割や  | ページ内の配置は  | テンプレートには | は存します)     |         |                |
| トップページ   | ← →            | 取扱商品         | €→       | 会社案内      | €→       | お問い合わせ     | ► →     | ~-ÿ<br>€ €     |
| (新規      | 1)             |              |          |           |          |            |         |                |
| リンクメニュー  | (主にページ下        | 「部のリンク : 各メ: | ニューの役割や  | ページ内の配置は  | テンプレートには | (存します)     |         |                |
| 新着情報     | € →            | 個人情報保護       | 護方針      | サイトマップ    | €→       | 管理         | € →     | <del>4</del> ₩ |

(2) メニューの削除

下図のような「メニュー編集」ページが表示されたら、まちがいないか確認の上 [削除] ボタンをクリックしてください。

| I D ב⊏X | menu5               | (重複しない英数字) |          |  |
|---------|---------------------|------------|----------|--|
| byly    | マイページ               | マイページ      |          |  |
| リンク先    | index.php?pid=page8 |            |          |  |
| 発行期間    | 2012/01/01 00:00:00 | ~          | (省略:無期限) |  |
| ステータス   | ◎編集中 ◎完成/未承調        | 忍 💿 承認済み   |          |  |

下図のような確認ウィンドウが表示されたら [OK] ボタンをクリックしてください。

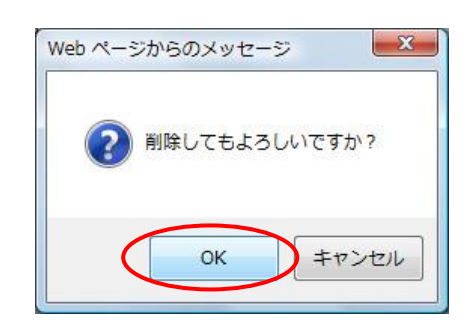

削除がすんだら「メニューー覧」ページに戻り、今回作成したメニューがなくなっている ことがわかります。

(3) ページの選択

左上部または右下部にある [サイト] ボタンをクリックし、下図のような「ページー覧」 ページを表示してください。 今回作成したページ「マイページ」をクリックします。

| ホームページ確認        |              | ページー覧           |             | 管理者     |
|-----------------|--------------|-----------------|-------------|---------|
| <u> サイト ヘージ</u> | コンテンツ ア      | イテム アタッチ)       | (共通メニュー、個別) |         |
| サイト情報を変更または     | 削除したい場合は、下の  | の編集ボタンをクリックしてくだ | さい。         |         |
| ታイトI D          |              | <del>ህ</del>    | イトタイトル      |         |
| 編集 _site        | 開業支援ホー       | ムページ            |             |         |
| 編集したいページをクリッ    | りしてください。(新規) | のページをクリックすると追加  | Dされます。      |         |
| toppage         | rssnews      | product         | profile     | inquiry |
| トップページ          | 新着情報         | 取扱商品            | 会社案内        | お問い合わせ  |
| ←→              | € 3          |                 |             | ← →     |
| privacy         | _smap        | page8           | (新規)        |         |
| 個人情報保護方針        | サイトマップ       | マイページ           |             |         |
| ← →             | ← →          |                 |             |         |
| バックアップ リス       |              | 00701           | サイト 前       | 画面 ▲先頭  |

(4) ページの表示

下図のような「アイテムー覧」ページが表示されたら、一番上の「マイページ」と書かれ た行にある[編集] ボタンをクリックしてください。

(※「大見出し」や「小見出し」の行にある[編集]ボタンではありません。)

| ページ情報を変更または消 | 川除したい場合は、下の編集ボタンをクリックしてください。 |          |
|--------------|------------------------------|----------|
| ページ I D      | ページタイトル                      |          |
| 編集 page8     | マイページ                        |          |
| 識別ID         | アイテムタイトル                     | 70       |
| 編集 id1       | 9イトル 1                       | Î ↓      |
| 編集 id1-1     | サプタイトル 1 - 1                 | <b>↑</b> |
| 編集 id1-2     | サプタイトル 1 - 2                 | ↑↓       |
| 追加           | (新規)                         |          |
| 治加           | (新規)                         |          |

(5) ページの削除

下図のような「ページー覧」ページが表示されたら、まちがいないか確認の上 [削除] ボ タンをクリックしてください。

| ページURL | index.php?pid=page8 |
|--------|---------------------|
| タイトル   | マイページ               |
| ページ説明  |                     |

下図のような確認ウィンドウが表示されたら [OK] ボタンをクリックしてください。

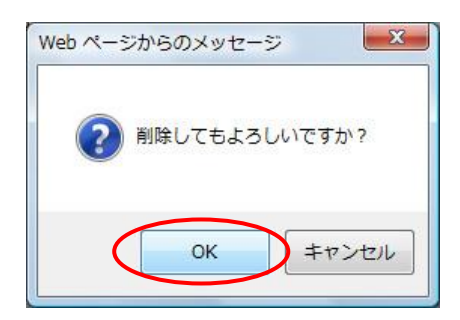

削除がすんだら「ページー覧」ページに戻り、今回作成したページがなくなっていること がわかります。